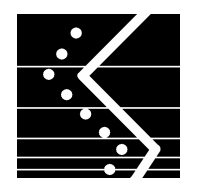

# **RAOB** Installation Information

www.raob.com

RAOB program Installation and entry of the registration Continuation Code must be performed by someone with Administrator authority. The RAOB Continuation Code will only need to be entered once. If again requested, then Administrator authority was not present. See the below suggested solutions ...

# For Windows 7 and greater ...

- For initial RAOB Installation, right-click on the Installation File, or
- For Continuation Code entry, right-click on the RAOB desktop icon.
- Select "Run as administrator".
- If "Run as administrator" is not available, then seek local technical assistance.

# For Vista and some Windows-7 users ...

- Temporarily turn OFF the User Account Control (UAC).
- Turn ON the UAC after Continuation Code entry.
- See below steps for UAC access steps.
- If UAC access is not permitted, then seek local technical assistance.

### VISTA

- Open the Control Panel
- Type "user account" in the Search Box
- Select "Turn User Account Control (UAC) on or off."
- Uncheck the UAC box at bottom, then reboot.

### WINDOWS-7+

- Access User Control Panel from Start Menu,
  - -- then select the Control Panel,
  - -- then select User Accounts and Family Safety
  - -- then select User Account.
- Click on User Account Control settings link.
- Move the Slider to "Never Notify"
- Click OK to make the change effective, then reboot.